## 文献检索和管理技巧(五)

如何让 PubMed 主动为自己推送最新收录的文献

晋川

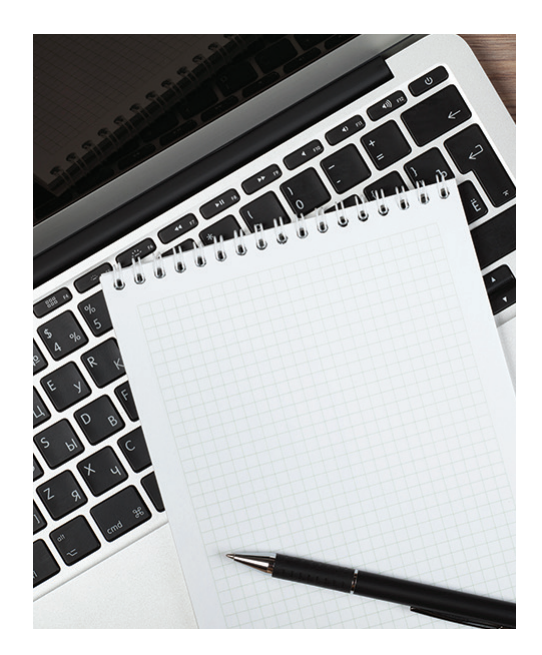

在之前的文稿中,笔者曾经介绍 了一种让目标杂志主动为自己推送最 新文献的方法。有读者提到以下两个 问题:一、最新收录的文章也可以用 RSS订阅的方法推送;二、杂志内容 鱼龙混杂,并不是每篇文献自己都感 兴趣。很多时候,读者希望得到的还 是某一个研究领域的文章,这显然是 之前提到的订阅杂志的方法所无法实 现的。所以为了解决以上读者的问题, 我们继续来谈谈文献推送的技巧。

假定某学者的研究方向是 IL-27 的生物学功能,为了获取最新的有 关 IL-27 的文献,该学者需要每天到 PubMed 上检索有关 IL-27 的文献, 这种获取最新文献的方式显然比较劳 神费力。那么有没有可能让 PubMed 主动检索后为自己推送有关 IL-27 的 最新文献呢?其实 PubMed 是有这个 功能的,只是部分学者没有充分利用 该功能。在此,笔者拟演示如何使用 PubMed 这个自动检索推送的功能。

## <mark>第一步</mark> 注册 PubMed

PubMed 是可以免费注册的,注 册后即可享用很多个性化的服务,其 中最重要的一项服务就是主动为自己 推送最新文献。如果个人还没有注册, 进入 PubMed 界面上可见右上角显示 为: "Sign in to NCBI"(图1)。

注册 PubMed 的第一步就是点击

| Public       Public                                                                                                    | NCBI Resources 🗹 Ho                                                     | w To 🗹                                                                            |                                                                                                    |                                     |                                                                                |                                                                               | Sign in to      |
|----------------------------------------------------------------------------------------------------|-------------------------------------------------------------------------|-----------------------------------------------------------------------------------|----------------------------------------------------------------------------------------------------|-------------------------------------|--------------------------------------------------------------------------------|-------------------------------------------------------------------------------|-----------------|
| PubMed       PubMed Contraiting and online books. Citations may include links to full-locations for biomedical literature from MEDLINE, life science journals, and online books. Citations may include links to full-locations for biomedical literature from PubMed Central and publisher web sites.       PubMed Controls       PubMed Controls       PubMed Controls       PubMed Controls       PubMed Controls       PubMed Control and publisher web sites.       PubMed Control and publisher web sites.       PubMed Control and publisher web sites.       PubMed Control and publisher web sites.       PubMed Control and publisher web sites.       PubMed Control and publisher web sites.       PubMed Control and publisher web sites.       PubMed Control and publisher web sites.       PubMed Controls       PubMed Controls       PubMed Controls       Med PubMed Control and publisher web sites.       PubMed Control and publisher web sites.       PubMed Control and publisher web sites.       PubMed Control and publisher web sites.       PubMed Control and publisher web sites.       PubMed Control and publisher web sites.       PubMed Control and publisher web sites.       PubMed Control and publisher web sites.       PubMed Control and publisher web sites.       PubMed Control and publisher and publisher and p | Public gov Pu<br>US National Library of<br>Medicine National Institutes | ibMed Contract Advanced                                                           |                                                                                                    |                                     |                                                                                | Search                                                                        |                 |
| PubMed<br>Duing PubMed<br>Mode Start Guides         PubMed Tools         More Resources           Full Tool Aritides         PubMed Mobile         MeSH Database           Full Tool Aritides         Single Clation Matcher         Journals in NCBI Databases           PubMed Tuiorials         Batch Citation Matcher         Clinical Trials           PubMed Tuiorials         Clinical Cueries         Clinical Cueries           New and Noteworthy         Topic StartEllo Cueries         LinkCut           Vou are hore: NCBI - Linesture > PubMed         PubMed         PubMed           Start Start Ello StartEllo Cueries         LinkCut         Mest Another           Vou are hore: NCBI - Linesture > PubMed         PubMed         Generica & Biossays         PubMed           Start Ello StartEllo Cueries         PubMed         Generica Testing Registry         About NCBI           NCBI Horbook         DAA RYA         PubMed         PubMed Health         Research at NCBI           Starten Starte         Comeras & Structures         PubMed         Reference Sequences         NCBI Horbook           NCBI Horbook         DAA RYA         PubMed Health         Reference Sequences         NCBI HOR New           Starten Starten         Comeras & Structures         PubMed Health         Reference Sequences         NCBI Horbook      S                                                                                                    |                                                                         | PubMed<br>PubMed comprises m<br>MEDLINE, life science<br>full-text content from f | ore than 28 million citations for biomedical<br>journals, and online books. Citations may<br>?ubMed Central and publisher web sites. | literature from<br>include links to | PubMed Con<br>Featured comme<br>Genetics or behavior<br>variant in human lifes | IMONS<br>nt - May 26<br>? @MarcusMunafo com<br>span. <u>1.usa.gov/1TikSL7</u> | ments on repo   |
| PubMed Quick Start Guide         PubMed Noble         McSH Database           Guil Tool Afficies         Single Clation Mutcher         Journal in NCBL Dutabase           Universe         Bath Clation Mutcher         Glinical Tool In Start           PubMed FAGO         Elation Mutcher         Clained Clation Mutcher           PubMed FAGO         Elation Mutcher         Clained Clation Mutcher           PubMed Tutotalit         Clained Querties         ELation Mutcher           New and Noteworth         Clained Claurties         ELation Mutcher           New and Noteworth         Toolic Spacellic Querties         LinkQuit           You are here: NCBI > Literature > PubMed         February Start E         NCBI Hold Not RE           Start Elasses         POPULAR         February Start E         NCBI Hold Not RE           NCBI Hold Start Elawards         Data & Schware         Booknelf         PubMed Not RE           NCBI Hold Start Elawards         PubMed Start Elawards         NCBI Hold Not RE         NCBI Hold Not RE           NCBI Hold Start Elawards         PubMed Start Elawards         NCBI Hold Not RE         NCBI Hold Not RE           Submit Data         Genes & Start Elawards         NCBI Hold Not RE         NCBI Hold Not RE           NCBI Hold Start Elawards         PubMed Hanthold Not RE         NCBI Hold Not RE <td>Using PubMed</td> <td></td> <td>PubMed Tools</td> <td></td> <td>More Resource</td> <td>S</td> <td></td>                                                                                                    | Using PubMed                                                            |                                                                                   | PubMed Tools                                                                                                    |                                     | More Resource                                                                  | S                                                                             |                 |
| Eul Tool Articles     Single Citation Matcher     Journale in NCBI Databases       PubMed Tutorials     Bath Citation Matcher     Citicial Trais       PubMed Tutorials     Citicial Cuarties     E-Uillies APD)       New and Noteworthy     Inicial Cuarties     LinkQuit                                                                                                    | PubMed Quick Start Guide                                                |                                                                                   | PubMed Mobile                                                                                                    |                                     | MeSH Database                                                                  |                                                                               |                 |
| PubMed FAGe         Batch Claston Matcher         Clinical Trials           PubMed Tutorials         Clinical Queries         E-Ullinies (AP)           New and Noteworthy         Topics Specific Queries         Linical Trials           New and Noteworthy         Topics Specific Queries         Linical Trials           You are here: NCBI - Literature > PubMed         Feb/Med Tutorials         Note Information Specific Queries         Information Specific Queries           Specific Queries         Very are here: NCBI - Literature > PubMed         Feb/Med Carlos         Note Information Specific Queries         Note Information Specific Queries           Specific Queries         PubMed Face         Genetic Testing Registry         Add Not Bill Note Obstantion           NOSI Herbook         Data & Structures         PubMed Health         Research at NOBI           NOSI Herbook         Data & Structures         PubMed Health         Reference Sequences and NOBI NoBI           NoSI Harbook         Data & Structures         PubMed Health         Reference Sequences and NOBI NoBI NoBI NoBI NoBI NoBI NoBI NoBI No                                                                                                    | Full Text Articles                                                      |                                                                                   | Single Citation Matcher                                                                                                    |                                     | Journals in NCBI Databases                                                     |                                                                               |                 |
| PubMed Tutorials         Clinical Querties         EL/bit Mer. (AP)           New and Noteworky         Topic-Specific Querties         LinkQui           You are here: NCBI > Literature > PubMed         FRSOURCES         POPULAR         FEATURED         Note in POPULAR           Set Homos STARTED         RESOURCES         POPULAR         FEATURED         Note in POPULAR         Note in POPULAR           Set Homos STARTED         RESOURCES         POPULAR         FEATURED         Note in POPULAR         Note in POPULAR                                                                                                    | PubMed FAQs                                                             |                                                                                   | Batch Citation Matcher                                                                                                    |                                     | Clinical Trials                                                                |                                                                               |                 |
| Carl Librature > PubMed         Tapic-Specific Quarties         LinkQui           You are here: NCBI > Librature > PubMed         InicQui         InicQui           Contract Notes         PoPULAR         FEATURED         NCBI INFORMATION           RCBI Education         Chemical & Bioassays         PubMed         Genetic Testing Registry         About NCBI           NCBI Hourison         Chemical & Bioassays         PubMed         Genetic Testing Registry         About NCBI           NCBI Hourison         Data & Bioassays         PubMed Central         Genetic Testing Registry         About NCBI           NCBI Hourison         Data & Bioassays         PubMed Central         Genetic Testing Registry         About NCBI           NCBI Hourison         Data & Structures         PubMed Central         Genetics NCBI News         NCBI Ney           Taining & Tutorisis         Domains & Structures         PubMed Central         Genetics NCBI News         NCBI Ney           Sylomit Data         Genets & Expression         BLAST         Genetics Medicine         Nucleotics         May           Genetics & Mapes         Genomes         Human Genome         NCBI on Twitter         NCBI on Twitter           Honology         SNP         Mouse Genome         NCBI ton Twitter         NCBI on Twitter                                                                                                    | PubMed Tutoriale                                                        |                                                                                   | Clinical Queries                                                                                                    |                                     | E-Utilities (API)                                                              |                                                                               |                 |
| Note are here: NCBI > Literature > PubMed         Write kt           GETING STARED         RESOURCES         POPULAR         FATURED         NCBI INFORMATION           GROB Education         Chemicals & Bioassays         PubMed         Genetic Testing Registry         About NCBI           NCSI Hirdbook         DNA & RNA         PubMed Chemical         Genetark         NCBI News           Training & Tubristis         Domains & Structures         PubMed Chemical         Genetark         NCBI News           Submit Data         Generas & Structures         PubMed Chemical         Genetark         NCBI News           Submit Data         Generas & Structures         PubMed Chemical         Genetark         NCBI News           Submit Data         Generas & Structures         PubMed Chemical         Genetark         NCBI News           Genetark & Medicine         Nucleotide         May Wereer         NCBI on Twitter           Genetark & Maps         Genetark         SNP         Moare Genetare                                                                                                    | New and Noteworthy                                                      |                                                                                   | Topic-Specific Queries                                                                                                    |                                     | LinkOut                                                                        |                                                                               |                 |
| You are here: XCBI - Literature > PubMed         NCBI Information         NCBI Information           GETTING STARTED         RESOURCES         PubMed         Genetic Testing Registry         Abcli Information           NCBI Education         Chemicals & Biolossays         PubMed         Cenetic Testing Registry         About NCBI           NCBI Horipotation         Data & Schware         Bookhalf         PubMed Leath         Research at NCBI           NCBI Horipotation         Data & Schware         Bookhalf         PubMed Leath         Research at NCBI           NCBI Horipotation         Data & Schware         PubMed Leath         Genetark         NCBI News           Taining & Tubristis         Domains & Structures         PubMed Leath         Reference Sequences         NCBI FTP Sile           Submit Data         Genetack A Medicine         Nucleotide         Mage Veer         NCBI for Twitter           Genetack A Medicine         Nucleotide         Mage Genetack         NCBI on Twitter         NCBI on Twitter           Homology         SNP         Mouse Genetach         NCBI on Twitter         NCBI on Twitter                                                                                                    |                                                                         |                                                                                   |                                                                                                    |                                     |                                                                                |                                                                               |                 |
| GETTING STARTED         RESOURCES         POPULAR         PEATURED         NCBI INFORMATION           NCBI Education         Chemicals & Biossays         PubMed         Genetic Teating Registry         About NCBI           NCBI Education         Data & Schware         Bookshaf         PubMed Health         Research at NCBI           NCBI Hardbook         Data & Schware         Bookshaf         Cenetars         NCBI News           NCBI Hardbook         DAK & RYA         PubMed Central         Genetars         NCBI News           Tamino & Tuborials         Domains & Structures         PubMed Health         Reference Sequences         NCBI FIP Stat           Submit Data         Geneta & Econstance         Nucleable         Reference Sequences         NCBI FIP Stat           Geneta & Econstance         Nucleable         Nucleable         Nucleable         NCBI NetWook         NCBI NetWook           Geneta & Econstance         Mucleable         Nucleable         MCBI NetWook         NCBI NetWook         NCBI NetWook           Geneta & Econstance         Mucleable         Nucleable         MCBI NetWook         NCBI NetWook           Geneta & Mucleable         SNP         Muse Genetice         NCBI NetWook         NCBI NetWook                                                                                                    | You are here: NCBI > Literature >                                       | PubMed                                                                            |                                                                                                    |                                     |                                                                                | N N                                                                           | Write to the He |
| Not circulation         Climitation is a bioassys         Public         Detection         Public         Public           NOCI Help Minimum         Data & Software         Bookhard         Public         Research at NCBI           NCBI Help Minimum         Data & Software         Bookhard         Central         GenBank         Research at NCBI           NCBI Help Minimum         Data & Software         Publicd Central         GenBank         NCBI News           Training & Tutorials         Domains & Structures         Publied Health         Reference Sequences Sequences         NCBI FIP Site           Submit Data         Genetics & Medicine         BLAST         Gene Expression Omnibus         NCBI on Favebook           Genomes & Medicine         Nucledicide         May Uneuro         NCBI on Twitter           Genomes & Maps         Genomes         SNP         Mouse Genome         NCBI on YouTube                                                                                                    | GETTING STARTED                                                         | RESOURCES                                                                         | POPULAR                                                                                                    | FEATURED                            | Desistar                                                                       | NCBI INFORMATIO                                                               | IN              |
| NCBI Handbook         DNA & RNA         PubMed Central         GenBank         NCBI News           Taining & Tubrials         Domains & Structures         PubMed Health         Reference Sequences         NCBI FIP Site           Submit Data         Genes & Expression         BLAST         Gene Expression NCBI on Twitter         One Foreaction           Genetics & Medicine         Nucleotide         Map Viewer         NCBI on Twitter           Genomes         Genomes         Human Genome         NCBI on YouTube           Homology         SNP         Mouse Genome         NCBI on Twitter                                                                                                    | NCBI Help Manual                                                        | Data & Software                                                                   | Bookshelf                                                                                                    | PubMed Health                       | I Kollion A                                                                    | Research at NCBI                                                              |                 |
| Timino & Tutorials         Domains & Sirucurans         PubMed Health         Reference Sequences         NCBI FTP Sile           Submit Data         Genes & Expression         BLAST         Gene Expression Combus         MCI on Faceback           Genetics & Medicine         Nucleotide         Map Verver         NCBI on Twitter           Genomes & Magos         Genome         Human Genome         NCBI on Twitter           Genomes & Magos         Genome         Human Genome         NCBI on Twitter           Homology         SNP         Mouse Genome         NCBI on Twitter                                                                                                    | NCBI Handbook                                                           | DNA & RNA                                                                         | PubMed Central                                                                                                    | GenBank                             |                                                                                | NCBI News                                                                     |                 |
| Submit Data         Genes & Expression         BLAST         Gene Expression Omnibus         NCBI on Facebook           Genetics & Medicine         Nucleotide         Map Viewer         NCBI on Twitter           Genomes & Maps         Genomes & Human Genome         NCBI on YouTube           Homology         SNP         Mouse Genome                                                                                                    | Training & Tutorials                                                    | Domains & Structures                                                              | PubMed Health                                                                                                    | Reference Sequ                      | iences                                                                         | NCBI FTP Site                                                                 |                 |
| Genetica & Medicine Nucleotide Map Viewer NCBI on Twitter<br>Genomes & Maps Genome Human Genome NCBI on YouTube<br>Honology SNP Mouse Genome                                                                                                    | Submit Data                                                             | Genes & Expression                                                                | BLAST                                                                                                    | Gene Expressio                      | n Omnibus                                                                      | NCBI on Facebook                                                              |                 |
| Genomes & Maps Genome Human Genome NOBI on YouTube<br>Homology SNP Mouse Genome                                                                                                    |                                                                         | Genetics & Medicine                                                               | Nucleotide                                                                                                    | Map Viewer                          |                                                                                | NCBI on Twitter                                                               |                 |
| Homology SNP Mouse Genome                                                                                                    |                                                                         | Genomes & Maps                                                                    | Genome                                                                                                    | Human Genome                        | •                                                                              | NCBI on YouTube                                                               |                 |
|                                                                                                    |                                                                         | Homology                                                                          | SNP                                                                                                    | Mouse Genome                        |                                                                                |                                                                               |                 |
| Literature Gene Influenza Virus                                                                                                    |                                                                         | Literature                                                                        | Gene                                                                                                    | Influenza Virus                     |                                                                                |                                                                               |                 |

图 1 注册 PubMed

| S NCBI Resources 🖂 How To 🖸                                    | Sign in to NC                                                                                                    |
|----------------------------------------------------------------|----------------------------------------------------------------------------------------------------|
|                                                                |                                                                                                    |
| Sign in to NCBI                                                | My NCBI retains user information and database preferences to provide customized<br>services for many NCBI databases.                                                                                                    |
| Sign in with                                                   | Yeu Tube My NCBI Overview                                                                                                    |
| Soogle NH Login 🔊 Commons                                      | My NCBI features include:                                                                                                    |
| See more 3rd party sign in options OR Sign in directly to NCBI | Save searches & automatic e-mail alerts     Display format preferences     Filter options     My Bibliography & NIH public access policy compliance <u>SciENcy:</u> a researcher biosketch profile service     Highlighting search terms     Recent activity searches & records for 6 months     LinkOut, document delivery service & outside tool selections |
| NCBI Username                                                  | NIH funded investigator?                                                                                                    |
| Password  Keep me signed in  Sign In                           | Extramural NIH-funded investigators looking for NIH Public Access Compliance tools<br>can sign in with either "eRA Commons" or "NIH Login". Use your eRA Commons<br>credentials on the subsequent sign in page. Once signed in, navigate to the My<br>Bibliography section.                                                                                   |
| Forgot NCBI username or password? Register for an NCBI account | Documentation for using these features is located in the <u>Managing Compliance to the</u><br><u>NIH Public Access Policy</u> section of the NCBI Help Manual.                                                                                                    |
|                                                                | Information about the NIH Public Access Policy is located at http://publicaccess.nih.gov.                                                                                                    |
|                                                                | Account Troubleshooting FAQ                                                                                                    |
|                                                                | Expired email confirmation link message<br>Multiple My NCBI accounts<br>Link eRA Commons, University, or other account to your NCBI account                                                                                                    |

## 图 2 PubMed 注册界面

| S NCBI Resources 🕑 How To 🕑               |                                |                                  |                    |                      | Sign in to NCBI    |
|-------------------------------------------|--------------------------------|----------------------------------|--------------------|----------------------|--------------------|
| My NCBI » Register                        |                                |                                  |                    |                      | help               |
| Register for an NCBI Account              |                                | Ę                                | Skip registrati    | on by using a 3rd pa | rty sign in option |
| * required information                    |                                |                                  | Arizona State Univ | versity              | Go Go              |
| Select a username and password            |                                |                                  |                    | _                    |                    |
| Username: *                               |                                |                                  |                    |                      |                    |
| Password: *                               |                                |                                  |                    |                      |                    |
| Repeat password: *                        |                                |                                  |                    |                      |                    |
| Contact information                       |                                |                                  |                    | _                    |                    |
| E-mail: *                                 |                                |                                  |                    |                      |                    |
| In case you forget your password          |                                |                                  |                    | -                    |                    |
| Please provide a question and answer that | you can use to unlock your acc | punt:                            |                    |                      |                    |
| Question:                                 |                                |                                  |                    |                      |                    |
| Answer:                                   |                                |                                  |                    |                      |                    |
| Please type the following characters.     | DSSXK                          |                                  |                    |                      |                    |
|                                           |                                |                                  |                    |                      |                    |
|                                           | Create account                 | Sign in with an existing account |                    |                      |                    |

图 3 PubMed 注册项

"Sign in to NCBI",之后可以进入图 2界面。点击左下角的 Register for an NCBI account,可以进入图 3 的注册 界面。在这个注册界面中,个人根据 注册提示填写相应内容即可。需要特 别注意的是,PubMed 会默认填写的 邮箱地址为今后接收推送文章的邮箱。

填写完毕后就可以登录 PubMed 了,登陆后的界面右上角变成:你的 用户名, My NCBI和 Sign Out (图 4)。

## <mark>第二步</mark> 保存检索式和设定推送方法

在 PubMed 检索时,我们将检索 式设定为: "interleukin 27" or "IL-27" or "IL 27" or il27,表示所有与 IL-27 相关的文章,检索界面见图 5:

这里需要说明的是,在本例中, 笔者使用的是自由词检索,这种检索 方法有时并不是十分准确。实际上, 检索词的制定可以根据个人习惯来制 定,其中可以设定多个布尔逻辑运算、 截词检索、主题词检索、限制字段检 索等方式。

完成检索后,点击检索框下面的 Create alert,可以进入图 6 界面。下 面笔者简要介绍这个菜单中每个选项 的意思:

Name of search:即检索结果的名称,默认的名称是检索式,但是可以根据个人习惯更改。例如在本例中, 笔者就将检索结果命名为"白介素 27

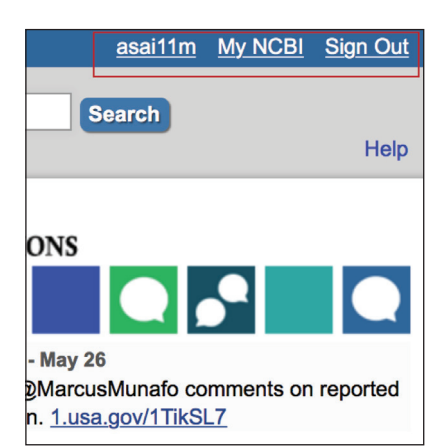

图 4 PubMed 登陆后界面

生物效应"。

**Search terms**:是指自己的检索 式,一般不需要更改。

Would you like E-mail updates of new search results: 默认的选项 是 No, Thanks。此处一定要更改为 Yes, please。

E-mail:即当有新的文献时, PubMed 需要将内容推送至的邮箱。 该邮箱一般默认为注册邮箱。当然, 个人也可以根据自己的习惯更改邮 箱。

Schedule:表示推送频率,一般 建议选择 daily,即每天推送。需要说 明的是,如果没有文献更新,PubMed 当天不会推送相关内容。

Format:即推送格式,一般选择 Summary,即只推送标题、杂志 名、作者等内容。当然,也可以选择 Medline 格式,此时会推送摘要。

**Number of items:** 这个比较关键,即每次推送的条目数,一般建议设置为200(即最大值)。如果设置为5条,而当天 PubMed 有 10 条更新,则其只

| SNCBI Resources 🖂                                                                                                    | How To 🕑                                                                                                    | asai11m My NCBI Sign Out                                                                          |  |  |
|----------------------------------------------------------------------------------------------------|----------------------------------------------------------------------------------------------------|---------------------------------------------------------------------------------------------------|--|--|
| Publiced.gov<br>US National Library of Medicine<br>National Institutes of Health                                                                          | PubMed interleukin 27<br>Create RSS Create alert Advanced                                                                                                    | Search Help                                                                                       |  |  |
| Article types<br>Clinical Trial                                                                                                    | Summary + 20 per page + Sort by Most Recent + Send to: +                                                                                                    | Filters: Manage Filters                                                                           |  |  |
| Review<br>Customize                                                                                                    | Search results                                                                                                    | PMC Images search for interleukin 27                                                              |  |  |
| Text availability<br>Abstract<br>Free full text<br>Full text<br>PubMed<br>Commons<br>Reader comments<br>Trending articles<br>Publication dates<br>5 years | Items: 1 to 20 of 331       <<                                                                                                    |                                                                                                   |  |  |
| 10 years<br>Custom range                                                                                                    | Quirino GF, Nascimento MS, Davoli-Ferreira M, Sacramento LA, Lima MH, Almeida RP, Carregaro V,<br>Silva JS.                                                                    | See more (161)                                                                                    |  |  |
| Species<br>Humans<br>Other Animals                                                                                                    | Infect Immun. 2016 May 31. pii: IAI.00283-16. [Epub ahead of print]<br>PMID: 27245409<br>Similar articles                                                                      | Titles with your search terms  The immunobiology of interleukin-27.                               |  |  |
| Clear all<br>Show additional filters                                                                                                    | Interleukin-27 as a Novel Therapy for Inflammatory Bowel Disease: A Critical Review of the Literature.     Andrews C, McLean MH, Durum SK.     Andrews C, McLean MH, Durum SK. | Interleukin-27 inhibits ectopic lymphoid-like<br>structure development in early [J Exp Med. 2015] |  |  |
| Show auditorial lifets                                                                                                    | Inflamm Bowei Dis. 2016 May 26. [Epub anead of print]<br>PMID: 27243591<br>Similar articles                                                                                    | Potential clinical application of interleukin-27 as<br>an antitumor agent. [Cancer Sci. 2015]     |  |  |

图 5 interleukin 27 检索后界面

| SNCBI Resources                                                         | How To 🖂                                                                                                    | asai11m My NCBI           | <u>Sign Out</u> |
|-------------------------------------------------------------------------|----------------------------------------------------------------------------------------------------|---------------------------|-----------------|
| My NCBI » Saved Se                                                      | parches                                                                                                    | Saved Searches he         | alp             |
| Your PubMed se                                                          | arch                                                                                                    |                           |                 |
| Name of saved sear                                                      | ch: interleukin 27                                                                                                    |                           |                 |
| Search terms: in                                                        | terleukin 27                                                                                                    |                           |                 |
|                                                                         | Test search terms                                                                                                    |                           |                 |
| Would you like e-ma<br>No, thanks.<br>Yes, please                       | il updates of new search results?                                                                                                    |                           |                 |
| E-mail:                                                                 |                                                                                                    |                           |                 |
| Your e-mail a<br>Reque<br>Grick t<br>If you would ii<br>If you do not r | ddress, <b>150555933@qq.com</b> , has not been confirmed. To receive search e-mails please:<br><u>ist a confirmation e-mail</u> to be sent to that address.<br>he confirmation link in the e-mail.<br>ike to change the e-mail address associated with your account, click the "Change" button on your <u>NCBI Account Settings</u><br>receive a confirmation e-mail, you should check your <u>SPAM filtering software</u> . |                           |                 |
| Frequency:                                                              | Monthly 📀                                                                                                    |                           |                 |
| Which day?                                                              | the first Sunday                                                                                                    |                           |                 |
| Formats:<br>Report format:                                              | Summary 😒                                                                                                    |                           |                 |
| Number of items:<br>Send at most:                                       | 5 items Send even when there aren't any new results                                                                                                    |                           |                 |
| Any text you want to                                                    | b be added at the top of your e-mail (optional):                                                                                                    |                           |                 |
| Save                                                                    | Cancel Skip saving and return to your search, or proceed to                                                                                                    | manage your Saved Searche | <u>95</u> .     |

图 6 如何设置自动推送?

会推送前 5 条。因此建议设置为最大。 设置完成后,点击 Save,即完成 了推送的相关设置。此后,一旦有相 关的更新,PubMed 会在 24 小时内向 订阅者的邮箱发送相关文献。

如果想退订相关内容,直接点击 邮件中的 Unsubscribe 即可。当然, 也可以通过 PubMed 中的 My NCBI 进 行退订。实际上,在 PubMed 上注册后, 还可享受很多其他的个性化服务,笔 者将在后期的文稿中逐一介绍,敬请 关注。■

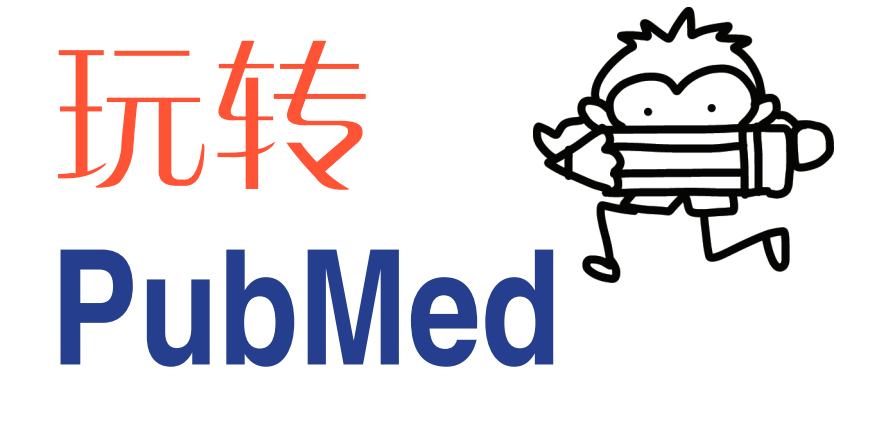